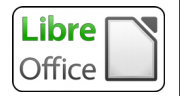

Pour insérer une zone de texte, il faut d'abord s'assurer d'avoir la barre d'outil de dessin.

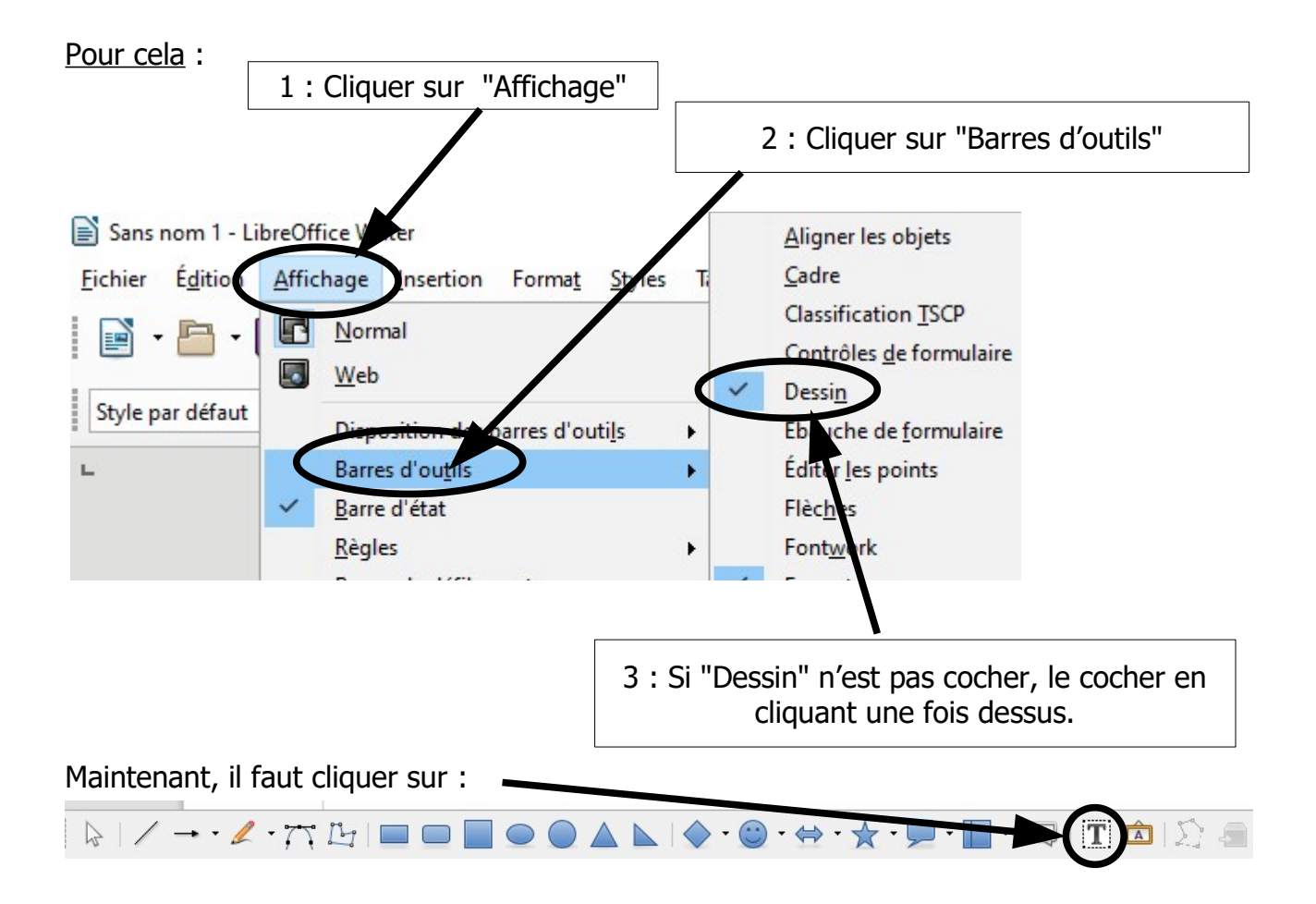

Quand le pointeur de souris revient sur le feuille, il ressemble à +

Il suffit alors de cliquer-gauche et resté "enfoncé" puis de délimiter un rectangle.

Relâcher, un rectangle apparaît.

Il reste ensuite à écrire à l'intérieur.

Le texte se gère comme du texte "normal" dans une feuille.

Une fois le texte saisi et réglé, il suffit de cliquer en dehors de la zone.

Pour l'emmener à l'endroit voulu, cliquer dessus une fois. Il est alors entouré de son cadre de texte.

Texte à saisir

Après avoir déplacé le pointeur de souris dessus pour obtenir, de cliquer et rester enfoncé et déplacer la zone.